# 在HA設定設定組態範例中,在HA配對上新增授權 並替換WLC

## 目錄

<u>簡介</u> <u>必要條件</u> <u>需求</u> <u>採用元件</u> <u>設定</u> <u>網路圖表</u> <u>組態</u> <u>在HA設定中更換主WLC</u> <u>驗證</u> <u>疑難排解</u>

# 簡介

本文說明如何向高可用性(HA)的主要無線LAN控制器(WLC)新增授權合約,並避免網路中可能發生 的任何衝突。

# 必要條件

#### 需求

思科建議您瞭解以下主題:

- •WLC的組態
- HA接入點單點登入(AP SSO)的配置

#### 採用元件

本文中的資訊係根據以下軟體和硬體版本:

•WLC 5500、7500和8500系列與無線服務模組2(WiSM2)

AP 700、1130、1240、1250、1040、1260、1600、2600、3500、3600系列和1520或1550
系列網狀存取點訊息存取通訊協定(MAP)

本文中的資訊是根據特定實驗室環境內的裝置所建立。文中使用到的所有裝置皆從已清除(預設))的組態來啟動。如果您的網路正在作用,請確保您已瞭解任何指令可能造成的影響。

附註:使用<u>命令查詢工具(</u>僅供<u>已註冊</u>客戶使用)可獲取本節中使用的命令的更多資訊。

#### 網路圖表

本文使用以下網路拓撲:

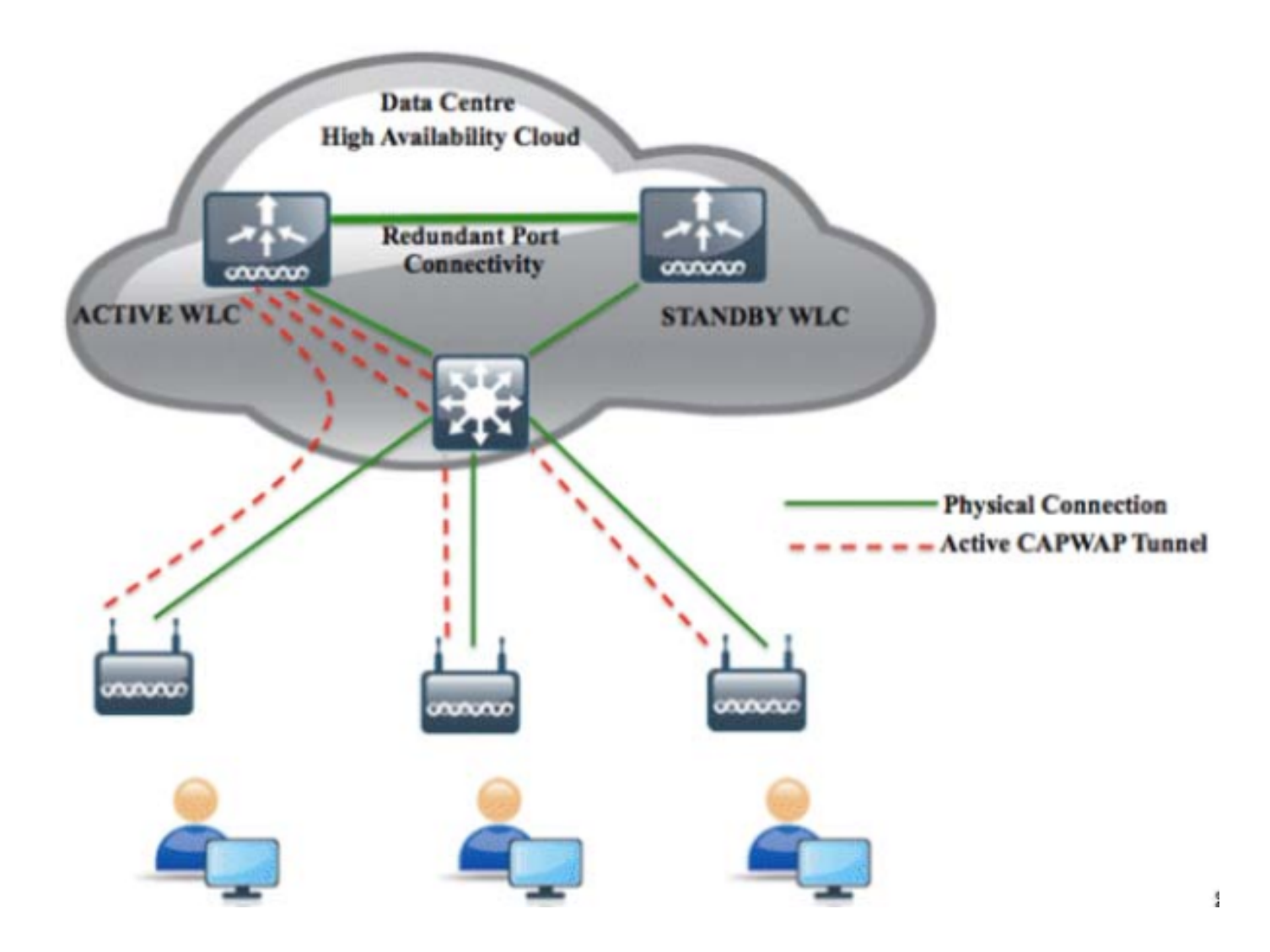

#### 組態

按照以下步驟操作,向HA的主WLC新增新的許可證並避免網路中可能發生的任何衝突。

1. 刪除主WLC上的AP SSO,然後按一下右上角的Apply。

| cisco                                                                               | MONITOR                                                                                                    | <u>W</u> LANs        | <u>C</u> ONTROLLER | WIRELESS                                                                                             | <u>s</u> ecurity | MANAGEMEI               |
|-------------------------------------------------------------------------------------|----------------------------------------------------------------------------------------------------|----------------------|--------------------|----------------------------------------------------------------------------------------------------|------------------|-------------------------|
| Controller                                                                          | Global Configuration                                                                                                    |                      |                    |                                                                                                    |                  |                         |
| General<br>Inventory<br>Interfaces                                                  | Redundancy Mgmt Ip <sup>1</sup><br>Peer Redundancy Mgmt Ip<br>Redundancy port Ip<br>Peer Redundancy port Ip<br>Redundant Unit<br>Mobility Mac Address |                      |                    | 10.106.127.200<br>10.106.127.203<br>169.254.127.200<br>169.254.127.203<br>Primary  2C:54:2D:3A:53:40 |                  |                         |
| Interface Groups<br>Multicast<br>Network Routes                                     |                                                                                                    |                      |                    |                                                                                                    |                  |                         |
| Redundancy     Global Configuration     Peer Network Route     Internal DHCP Server | Keep Alive Timer (100 - 400) <sup>2</sup><br>Peer Search Timer (60 - 180)<br>AP SSO                                                                   |                      |                    | 100<br>120<br>Disabled V                                                                             |                  | milliseconds<br>seconds |
| 2. 由於WLC連線埠上的連絡                                                                     | Foot Not<br>泉埠已停用                                                                                                    | t <b>es</b><br>,因此啟月 | 用主要連線埠站            | 立點選右上角                                                                                               | 的 <b>Apply</b> 。 |                         |
|                                                                                     | n.                                                                                                    |                      |                    |                                                                                                    |                  |                         |

| CISCO                                                                                    | <u>M</u> ONITOR <u>W</u> LANS <u>C</u> ONTROLLER W <u>I</u> RELESS |  |  |  |
|------------------------------------------------------------------------------------------|--------------------------------------------------------------------|--|--|--|
| Controller                                                                               | Port > Configure                                                   |  |  |  |
| General<br>Inventory                                                                     | General                                                            |  |  |  |
| Interfaces                                                                               | Port No 1                                                          |  |  |  |
| Interface Groups                                                                         | Admin Status 🛛 Enable 🔻                                            |  |  |  |
| Multicast                                                                                | Physical Mode Auto                                                 |  |  |  |
| Network Routes                                                                           | Physical Status 10000 Mbps Full Duplex                             |  |  |  |
| <ul> <li>Redundancy</li> <li>Global Configuration</li> <li>Peer Network Route</li> </ul> | Link Status Link Up<br>Link Trap Enable 🔻                          |  |  |  |
| ▶ Internal DHCP Ser                                                                      | ver                                                                |  |  |  |
| Mobility Manageme                                                                        | ent                                                                |  |  |  |
| Ports                                                                                    |                                                                    |  |  |  |
| 3. 在WLC上安裝許可證並重新啟動WLC。<br>4. 按照 <u>使用GUI安裝許可證</u> 中的步驟在控制器上安裝許可證。                        |                                                                    |  |  |  |

### 在HA設定中更換主WLC

主WLC受到影響,使用者必須更換它。輔助WLC已啟動,所有AP均已連線到該輔助WLC。新的

WLC接收的回複材料授權(RMA)可以與HA配對中的其中一個故障WLC一起新增。按照本節中的步驟操作,瞭解如何更換處於活動狀態的WLC。

- 1. 確保第一個WLC與其他WLC的版本相同。
- 2. 使用與上一個WLC相同的子網管理IP地址配置WLC。
- 3. 使用包括冗餘管理、IP地址和對等主裝置的HA配置配置新WLC。啟用AP SSO。
- 4. 啟用AP SSO後,它會重新啟動。重新啟動時,AP SSO會發現當前活動的輔助裝置,同步配置,並轉換為熱備用狀態。

**附註**:您無需中斷目前作用中WLC上的HA組態,也不需重新啟動目前作用中WLC。組態將與 目前作用中WLC同步。

# 驗證

目前沒有適用於此組態的驗證程序。

### 疑難排解

目前尚無適用於此組態的具體疑難排解資訊。